## ODBIERANIE DECYZJI STYPENDIALNYCH

INSTRUKCJA DLA STUDENTÓW

Opracowała: Karolina Jung

CENTRUM INFORMATYCZNE UAM

Data dokumentu: 12 listopada 2020 r.

Jeżeli podczas składania wniosku o stypendium wyraziłeś zgodę na doręczenie decyzji stypendialnej drogą elektroniczną, to będziesz mógł pobrać podpisaną decyzję w systemie USOSweb.

Informację o tym, że decyzja została podpisana i jest do odbioru otrzymasz na adres mailowy, który wskazałeś w trakcie składania wniosku o stypendium.

Po otrzymaniu wiadomości należy zalogować się do systemu USOSweb, kliknąć zakładkę **DLA WSZYSTKICH**, a następnie z lewej strony wybrać **Lista pism administracyjnych**.

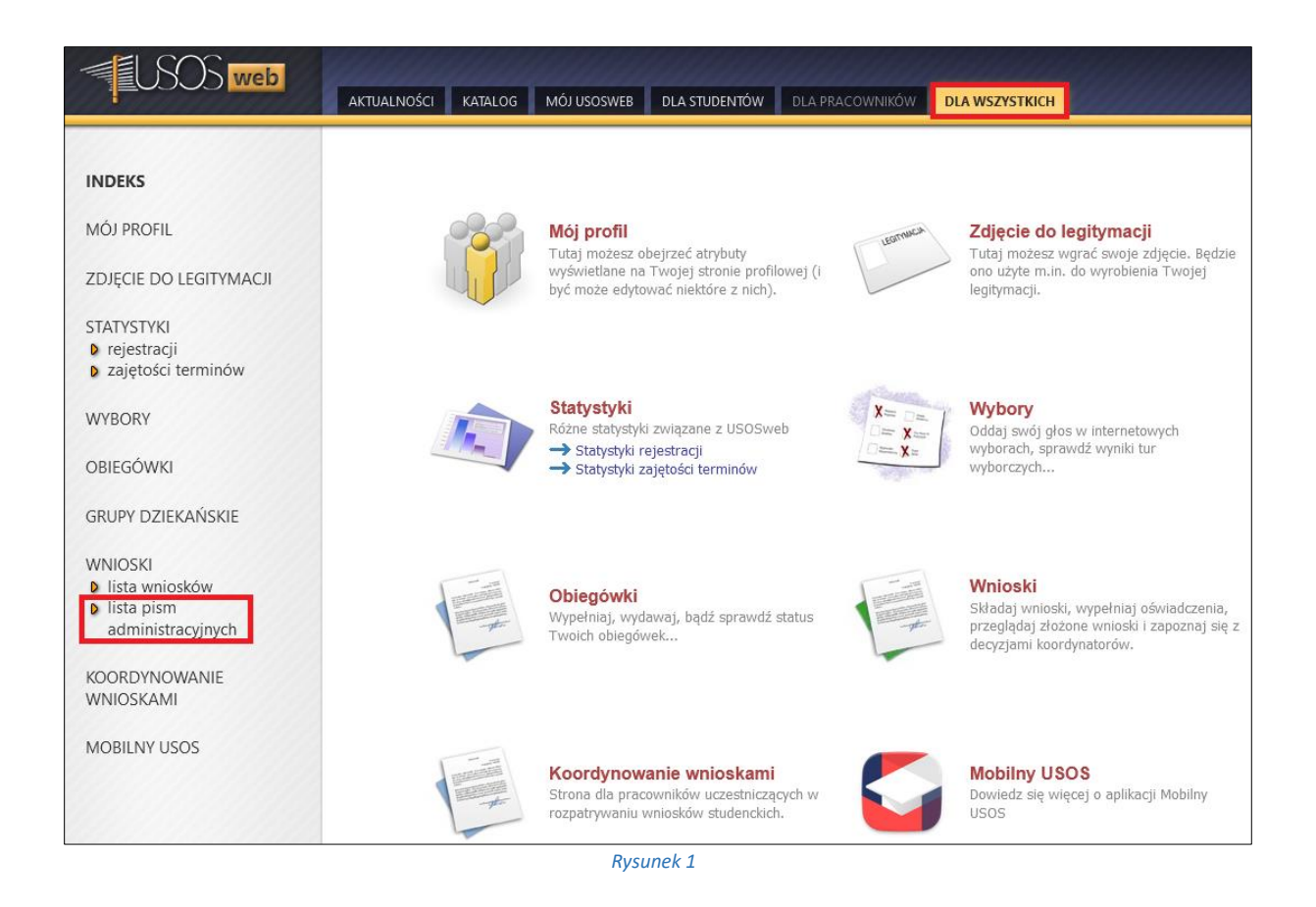

Wyświetlona zostanie, wówczas lista wszystkich pism elektronicznych, które zostały do Ciebie zaadresowane.

| SOS web                     |        |                                                                                              |                                               |                  |              | X         |
|-----------------------------|--------|----------------------------------------------------------------------------------------------|-----------------------------------------------|------------------|--------------|-----------|
|                             | AKTUAL | NOŚCI KATALOG MÓJ USOSWEB DLA STUDEM                                                         | NTÓW DLA PRACOWNIKÓW                          | DLA WSZYST       | КІСН         |           |
|                             |        |                                                                                              |                                               |                  |              |           |
| INDEKS                      | Lis    | ta pism administracyjnych                                                                    |                                               |                  |              |           |
| MÓJ PROFIL                  |        |                                                                                              |                                               |                  |              |           |
|                             | G      |                                                                                              |                                               |                  |              |           |
| ZDJĘCIE DO LEGITYMACJI      | 0      | Na tej stronie znajdują się wszystkie pisma el<br>Możesz je odebrać za pomocą odnośnika z pr | ektroniczne, które zostały zaa<br>awej strony | dresowane do Cie | ebie.        |           |
| STATYSTYKI                  |        |                                                                                              |                                               |                  |              |           |
| D rejestracji               | In     | Nativa                                                                                       | Data                                          | Data             | Stan         |           |
| Zajętości terminow          | ср.    | 1402/00                                                                                      | wysłania/udostępnienia                        | doręczenia       | dokumentu    |           |
| WYBORY                      | 1      | Pismo w sprawie "Wnioskowanie o zapomogę -<br>TEST" z dnia 12.11.2020                        | 2020-11-12 09:55:14                           |                  | Udostępniony | odbierz 🛧 |
| OBIEGÓWKI                   |        |                                                                                              |                                               |                  |              |           |
| GRUPY DZIEKAŃSKIE           |        |                                                                                              |                                               |                  |              |           |
| WNIOCKI                     |        |                                                                                              |                                               |                  |              |           |
| NINOSKI<br>D lista wniosków |        |                                                                                              |                                               |                  |              |           |
| Iista pism                  |        |                                                                                              |                                               |                  |              |           |
| administracyjnych           |        |                                                                                              |                                               |                  |              |           |
| KOORDYNOWANIE<br>WNIOSKAMI  |        |                                                                                              |                                               |                  |              |           |
| MOBILNY USOS                |        |                                                                                              |                                               |                  |              |           |
|                             |        | Rysune                                                                                       | ek 2                                          |                  |              |           |

Po kliknięciu w link *odbierz* wyświetlone zostanie poniższe okno oraz wysłany, na Twój adres mailowy, kod autoryzacyjny.

| i                                                                       | Pamiętaj, że masz tylko 14 dni na odebranie pisma, licząc od momentu<br>otrzymania w wiadomości email powiadomienia o udostępnieniu<br>pisma. Po upływie 14 dni pismo uważa się za doręczone. Odebranie<br>pisma elektronicznego oznacza pobranie pliku PDF podpisanego<br>certyfikatem kwalifikowanym. Przed odebraniem pisma wymagane jest<br>podpisanie urzędowego poświadczenia odbioru. Na Twój adres email<br>@amu.edu.pl został wysłany <b>specjalny kod autoryzacyjny</b> .<br>Odbierz wiadomość i autoryzuj podpis, wpisując kod w odpowiednim<br>polu formularza, a następnie wybierz 'Podpisz potwierdzenie odbioru i<br>odbierz pismo'. |                     |              |  |  |  |  |  |
|-------------------------------------------------------------------------|----------------------------------------------------------------------------------------------------|---------------------|--------------|--|--|--|--|--|
| Wiadomo                                                                 | Wiadomość email z kodem autoryzacyjnym została wysłana                                                                                                    |                     |              |  |  |  |  |  |
| na adres                                                                |                                                                                                    | @amu.edu.pl         | Zracatuj kad |  |  |  |  |  |
| data wys                                                                | łania                                                                                                    | 2020-11-12 15:10:50 | Zresetuj koŭ |  |  |  |  |  |
| Wpisz kod autoryzacyjny   Podpisz potwierdzenie odbioru i odbierz pismo |                                                                                                    |                     |              |  |  |  |  |  |

Rysunek 3

Po wpisaniu kodu autoryzacyjnego należy kliknąć przycisk **Podpisz potwierdzenie odbioru** *i odbierz pismo*. Po jego kliknięciu możliwe będzie pobranie decyzji podpisanej elektronicznie oraz Urzędowego Poświadczenia Odbioru (UPO).

| Lista pism administracyjnych                                                                                                    |                                                                         |                                |                        |                   |                                          |  |  |  |
|----------------------------------------------------------------------------------------------------|-------------------------------------------------------------------------|--------------------------------|------------------------|-------------------|------------------------------------------|--|--|--|
| Na tej stronie znajdują się wszystkie pisma elektroniczne, które zostały zaadresowane do Ciebie.<br>Możesz je odebrać za pomocą odnośnika z prawej strony |                                                                         |                                |                        |                   |                                          |  |  |  |
| Lp.                                                                                                    | Nazwa                                                                   | Data<br>wysłania/udostępnienia | Data doręczenia        | Stan<br>dokumentu |                                          |  |  |  |
| 1                                                                                                    | Decyzja w sprawie "Wnioskowanie o zapomogę<br>- TEST" z dnia 12.11.2020 | 2020-11-12 09:55:14            | 2020-11-12<br>15:13:22 | Doręczony         | pobierz podpisany PDF 🌖<br>pobierz UPO 🌗 |  |  |  |

Rysunek 4